## بسمه تعالى

نحوه استفاده از سامانه آموزش الکترونیکی (LMS ) دانشگاه تربیت دبیر شهید رجایی تهران

- ۱. در ابتدا برای ورود، به سایت Ims.sru.a.ir مراجعه کنید.
  - ۲. مطابق شکل زیر بر روی دکمه ورود کلیک کنید.

| ورود |                    |                                       |                           | an an an an an an an an an an an an an a |
|------|--------------------|---------------------------------------|---------------------------|------------------------------------------|
|      | جستجو در بین درسها |                                       | ت دبیر شهید رجایی         | سامانه مدیریت دروس دانسگاه ترییس         |
| U    |                    |                                       |                           |                                          |
|      |                    |                                       | اعلانات سایت              | 🗂 تقویم 🗆                                |
|      |                    |                                       |                           | مرداد 1399                               |
|      |                    | کنید.                                 | ری و رمز عبور خود را وارد | ۳. در صفحه <b>جدید</b> نام کارب          |
|      | عو                 | حترم هیات علمی و مد                   | مانه برای تمامی اساتید م  | در نسخه به روز شده ساه                   |
|      |                    |                                       |                           | نام کاربری: کد استادی                    |
|      |                    |                                       |                           | رمز عبور: شماره ملی                      |
|      |                    | ٥                                     | بان داخل و خارج دانشگا    | و برای تمامی دانشجوی                     |
|      |                    | لستان                                 | و بر ثبت شده در سامانه گا | نام کاردی: شماره دانشح                   |
|      |                    | 0                                     |                           |                                          |
|      |                    |                                       |                           | رمر عبور. شماره ملي                      |
|      |                    |                                       |                           |                                          |
|      | جستجو در بین درسها |                                       | نهيد رجايي                | سامانه مدریت دروس دانشگاه تربیت دبیر 🕯   |
|      |                    |                                       |                           |                                          |
|      |                    |                                       |                           |                                          |
|      |                    |                                       |                           |                                          |
|      | یش کردہاید؟        | نام کاربری و یا رمز ورود خود را فرامو | ربرى                      | نام کا                                   |
|      | ىند 😮              | کوکیها باید در مرورگر شما فعال باش    | ود                        | رمز ور                                   |
|      |                    |                                       | اطر سپردن نام کاربری      | به خا                                    |
|      |                    |                                       | ورود به سایت              |                                          |
|      |                    |                                       |                           |                                          |

2

۴. اگر نام کاربری و رمز عبور خود را به درستی وارد کنید به صفحه شخصی خود وارد می شوید. اگر برای اولین بار است که می خواهید از سیستم LMS استفاده کنید باید نرم افزارهای ضروری را نصب کنید. در شکل نحوه دانلود نرم افزارهای ضروری نشان داده شده است.

| · 8 | ▶ ♣                |                                                                          |
|-----|--------------------|--------------------------------------------------------------------------|
|     |                    | · · · · · · · · · · · · · · · · · · ·                                    |
|     | جستجو در بین درسها | سامانه مدیریت دروس داختگاه تربیت دبیر شهید رجایی                         |
| * 🖻 |                    | 希 خانه 🏤 میز کار 🎬 رویداد ها 🚘 درسهای من 🔻 🤀 نرم افزارهای ضروری 🤂 مدیریت |
|     |                    | 着 کاربر واردشده 💿 🗗 تابلوی اعلانات 🔒                                     |

براي كار با سيستمهاي مركز، ممكن است به هر يك از نرم افزارهاي زير نياز پيدا كنيد. چنانچه نرم افزار مورد نظر در سيستمتان نصب نيست و يا حداقل هاى نسخه مورد نياز را ندارد، مي توانيد نرم افزار مربوطه را از اين قسمت دريافت و نصب كنيد: (نسخه نرم افزار هاي فوق، آخرين نسخه مورد تاييد كلاس مجازي و LMS مي باشد.)

|   | + 😂 مرورگرهای مورد استفاده      |
|---|---------------------------------|
| 2 | + 🎦 نرم افزار فلش پلیر          |
|   | + ≁ پلاگین کلاس مجازی           |
|   | + 오 پخش کننده آفلاین کلاس مجازی |

برای استفاده از کلاس مجازی حتما باید نرم افزار پلاگین کلاس مجازی را نصب کنید در غیر این صورت امکان ورود به کلاس مجازی را نخواهید داشت. اگر قبلا این نرم افزارها را نصب کرده باشید نیازی به نصب مجدد نیست.

۵. برای ورود به کلاس مجازی باید مطابق شکل زیر بر روی درس های من کلیک کنید و درس مورد نظر خود را انتخاب کنید.

| ۹   | جستجو در بین درسها | السفائة مديريت دروس دانشگاه تربيت دبير شهيد رجايي                                                                                                    |
|-----|--------------------|----------------------------------------------------------------------------------------------------|
| * 🖻 |                    | کم خانه 🔀 میز کار 🏥 رویداد ها 🚘 درسهای من 🔻 🗘 نرم افزارهای ضروری 🤀 مدیریت<br>1 — — — — — — — — — — — — — — — — — — —                                                        |
| -   |                    | <ul> <li>کاربر وا اصول حرفه ای خدمات مهندسی،م لوی اعلانات</li> <li>۲ مرداد، 19:35</li> <li>۲ مرداد، 19:35</li> <li>۲ مرکز آموزشهای الکترونیکی دانشگاه شهید رجایی</li> </ul> |

۶. بعد از انتخاب درس، برای ورود به کلاس محازی بر روی لینک ورود به کلاس مجازی......(نام درس مورد
 نظر) کلیک کنید.

| ٩            | <b>دانتگاه تربیت دبیر شهید رجایی</b> جستجو در بین درسها                                                                         | سامانه مديريت دروير                     |
|--------------|----------------------------------------------------------------------------------------------------|-----------------------------------------|
| * 🖻          | من 🔻 井 این درس 🔻 🤀 نرم افزارهای ضروری 🤀 مدیریت                                                                                  | 倄 خانه 🎛 میز کار 🋗 رویداد ها 💼 درسهای   |
|              |                                                                                                    | 📥 > درسهای من > اصول حرفه ای خدمات      |
| پیشروی شما 🚱 |                                                                                                    | 📥 راهبری 📄                              |
|              | זוע ובעוים 🐯                                                                                                    | 🐿 میز کار                               |
|              | موضوع 1                                                                                                    | > صفحههای سایت                          |
|              |                                                                                                    | √ درسهای من                             |
|              | ورود به کلاس مجازی اصول حرفه ای خدمات <b>محمد میرود به کلاس مجازی اصول حرفه ای</b> خدمات محمد محمد محمد محمد محمد محمد محمد محم | <ul> <li>اصول حرفه ای خدمات</li> </ul>  |
| <u>^</u>     | آزمون پایانی 🖌 🏅                                                                                                    |                                         |
|              | آزمون پایانی                                                                                                    | <ul> <li> <i>شرکت</i> کنندگان</li></ul> |

۷. در صفحه جدید بروی لینک نشان داده شده در شکل زیر کلیک کنید.

جهت تست نمودن پورت 1935 - ورژن فلش پلير و پلاگين کلاس مجازي اينجا را کليک کنيد.

اگر در هنگام مشاهده ارشيو دروس، پيغام Not Authorized را دريافت کرديد، يکبار بروي لينک ورود به کلاس کليک نماييد، تا مشکل برطرف شده و بتوانيد آرشيو هاي آن درس را مشاهده نماييد.

ورود به کلاس : ورود به کلاس مجازی اصول حرفه ای خدمات م<del>ن می منبع تما منبع کام تعطیفت</del>

۸. اگر نرم افزار adobe connect(پلاگین کلاس مجازی) را از قسمت نرم افزارهای ضروری نصب کرده
 ۹. باشید با شکل زیر روبرو خواهید شد که بروی گزینه open adobe connect کلیک کنید.

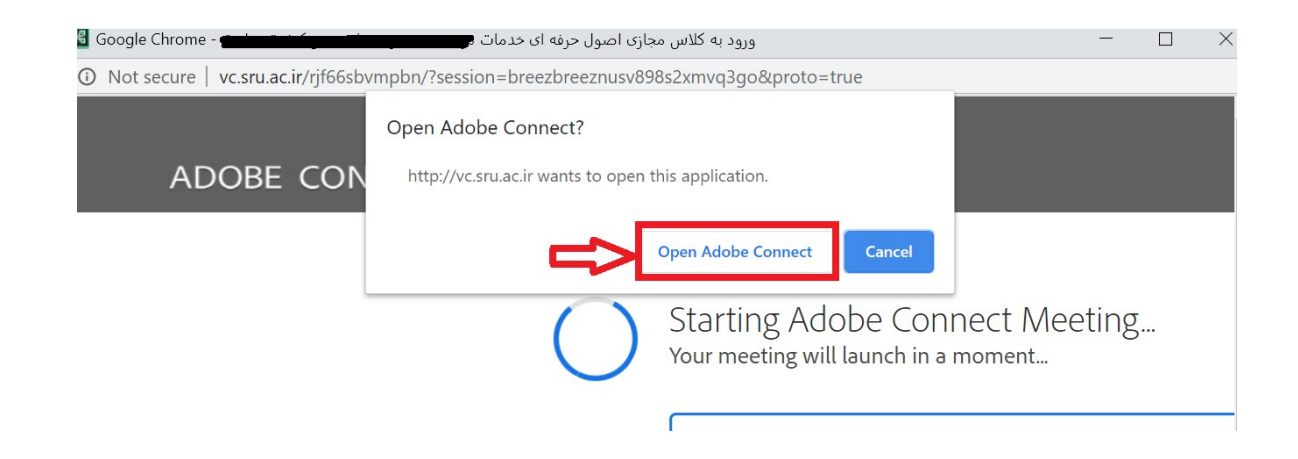

۹. در نهایت وارد کلاس مجازی درس انتخابی خود خواهید شد.

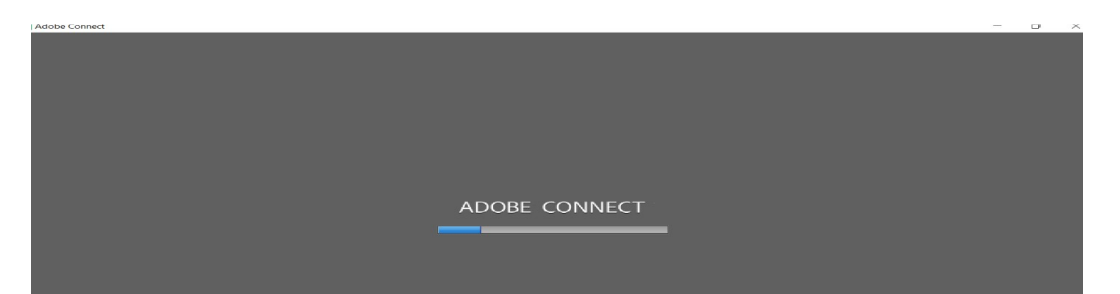

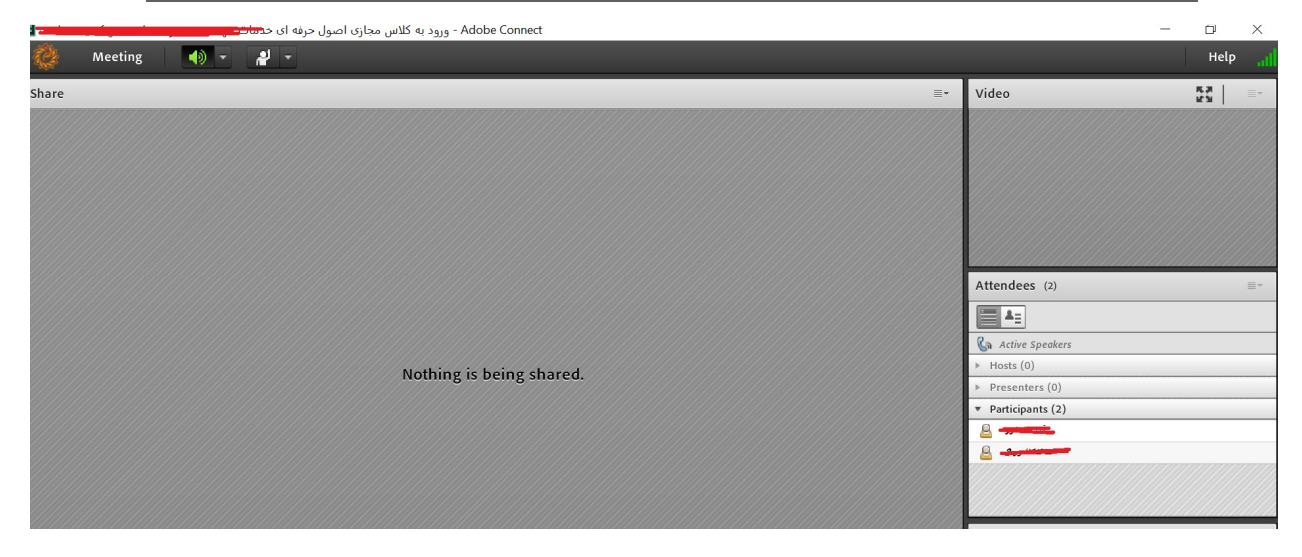